ممدخخة האקדמית בית ברל الكلية الأكاديميّة بيت بيرل Beit Berl College

המרכז להוראה ולמידה مركز تدريس وتعلم The Teaching & Learning Center

# סדנת Padlet

המרכז להוראה ולמידה <u>T.L.center@beitberl.ac.il</u>

15.12.2021

ممرحلام האקדמית בית ברל الكلية الأكاديميّة بيت بيرل Beit Berl College

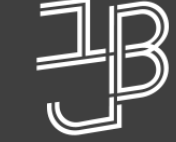

המרכז להוראה ולמידה مركز تدريس وتعلم The Teaching & Learning Center

# הקלטת המפגש

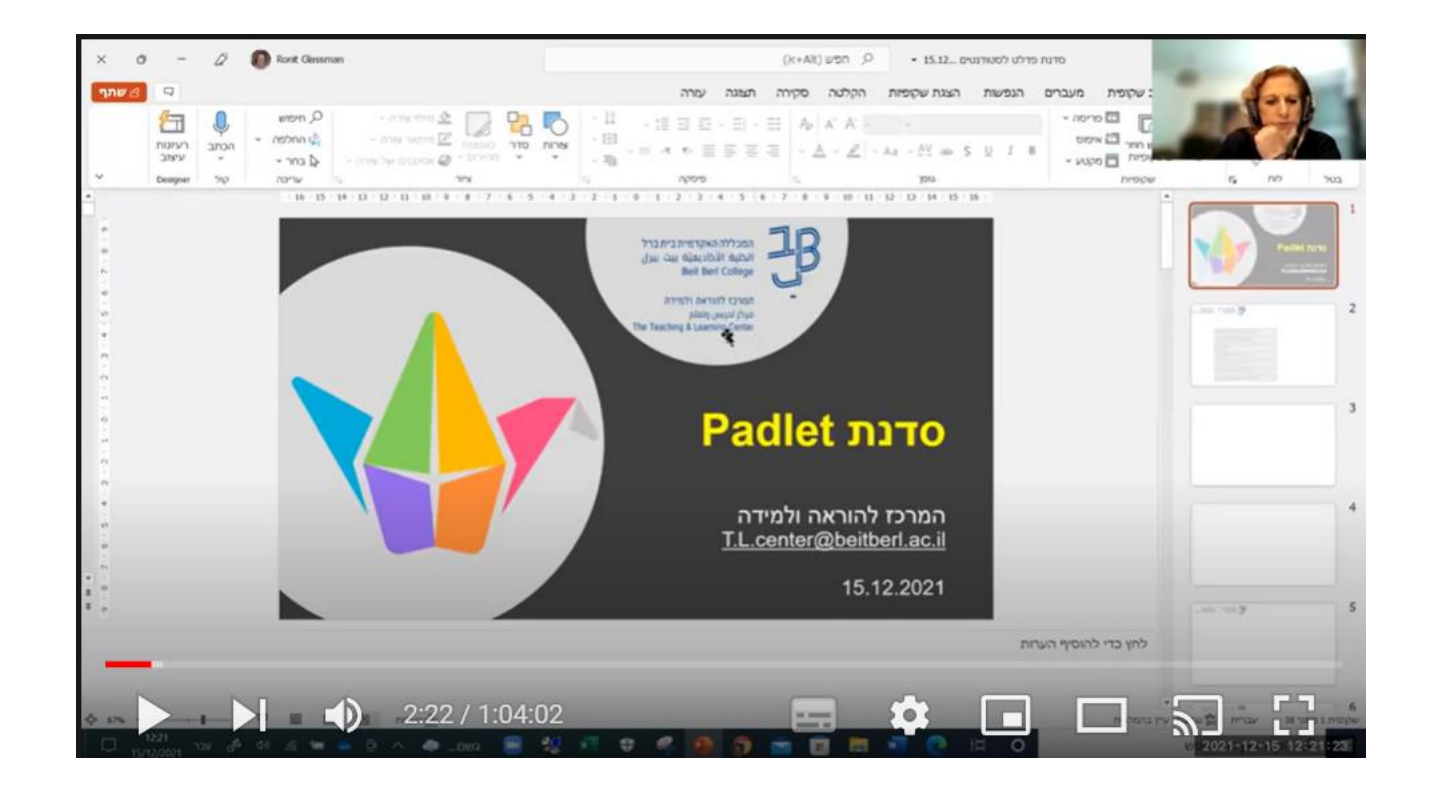

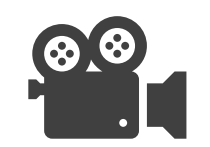

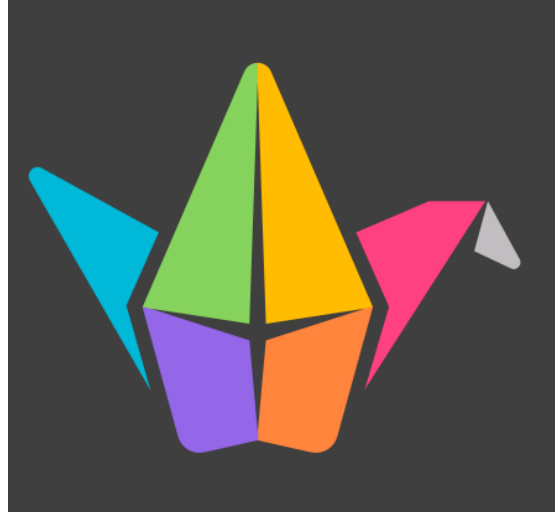

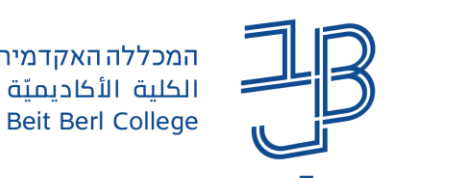

### מה נלמד בסדנה

<u>אודות פדלט</u>

<u>הוספת פוסטים</u>

<u>מה ניתן לעשות עם לוח פדלט</u>

<u>פתיחת חשבון פדלט</u>

<u>הגדרת לוח פדלט</u>

<u>שיתוף והטמעה</u>

<u>ניהול לוחות</u>

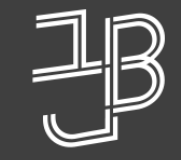

ممכללה האקדמית בית ברל الكلية الأكاديميّة بيت بيرل Beit Berl College

המרכז להוראה ולמידה مرکز تدریس وتعلم The Teaching & Learning Center

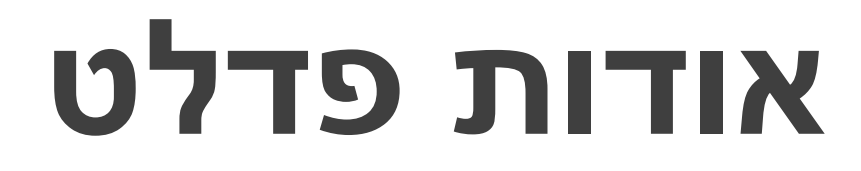

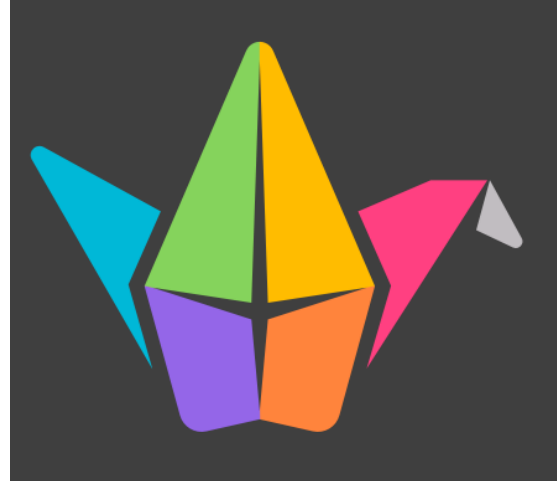

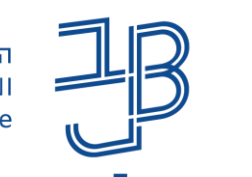

המכללה האקדמית בית ברל الكلية الأكاديميّة بيت بيرل Beit Berl College

המרכז להוראה ולמידה مركز التدريس والتعلُّم The Teaching & Learning Center

#### **Padlet** אודות

- ✓ השימוש ביישום, מאפשר יצירת קיר שיתופי מקוון, חינמי/בתשלום, בצורה פשוטה ונוחה לשימוש.
  - ניתן להשתמש בלוח בצורה סינכרונית וא-סינכרונית, בכל זמן ומכל מכשיר. 🗸
    - . ניתן להעלות ללוח, טקסט, תמונה, קישור, סרטון או קובץ מכל סוג שהוא 🗸
- . ערישום מאפשר גם להוסיף תגובה לפרסומים השונים ו/או לדרג את הפרסומים השונים. ✓

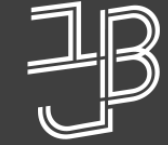

ممرحلام האקדמית בית ברל الكلية الأكاديميّة بيت بيرل Beit Berl College

המרכז להוראה ולמידה مرکز تدریس وتعلم The Teaching & Learning Center

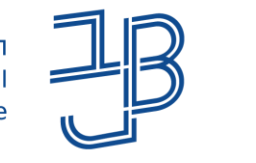

ممحללה האקדמית בית ברל الكلية الأكاديميّة بيت بيرل Beit Berl College

המרכז להוראה ולמידה مركز التدريس والتعلُّم The Teaching & Learning Center

# הוספת פוסטים

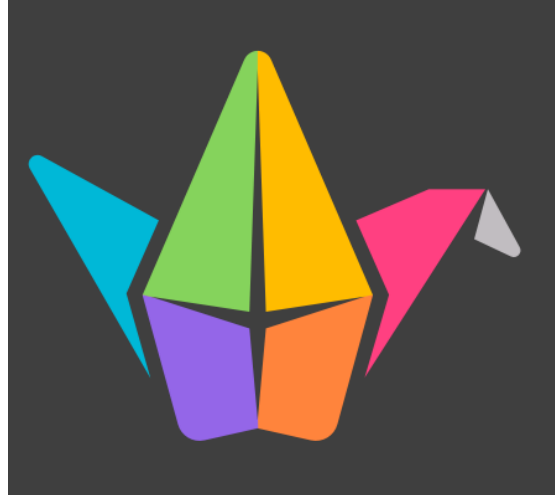

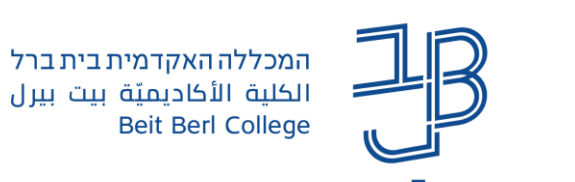

#### הוספת פוסטים

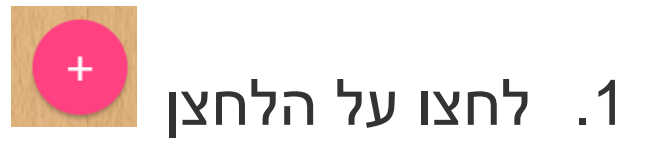

- 2. בשורת הנושא הקלידו את שמכם ו/או את נושא הפרסום
  - -3. הקלידו את תוכן הפוסט
  - 4. הוסיפו תמונות קישורים/קבצים וכדומה
    - 🛛 ניתן לחפש תמונה 📀
    - 🤤 ניתן להוסיף קישור
    - 🝳 ניתן לצלם תמונה
    - ניתן להעלות קבצים מהמחשב

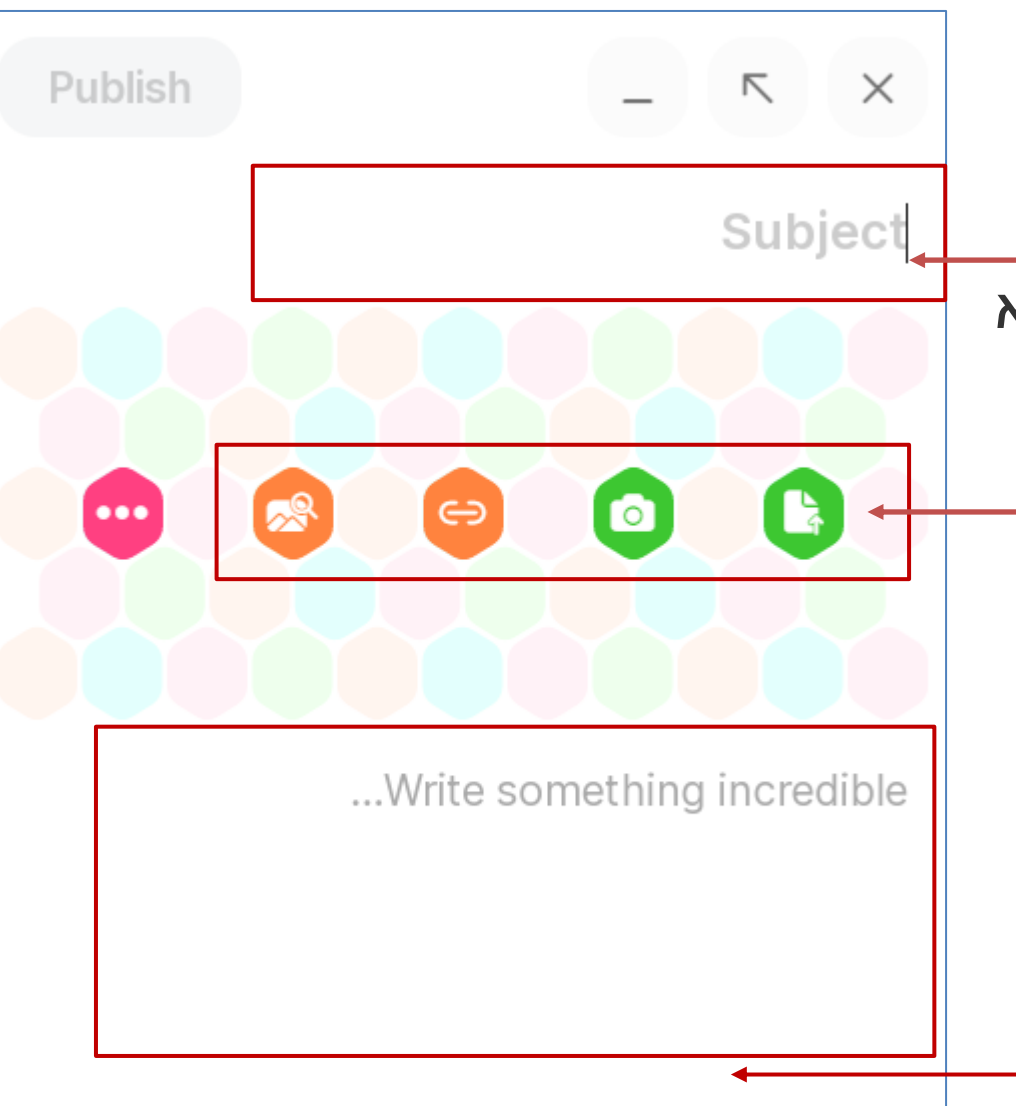

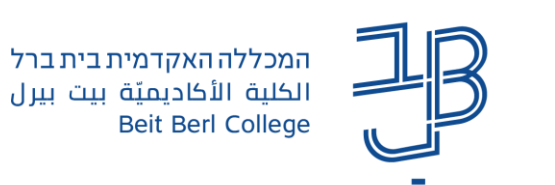

המרכז להוראה ולמידה مرکز التدریس والتعلُّم The Teaching & Learning Center

# פרסום בלוח (המשך)

5. לחיצה על הלחצן Ê חפש תמונות, קובצי GIF, ב-YouTube, ב-Spotify, באתרים או הדבק URL  $\times$ ••• תאפשר להוסיף כל אחד מהיישומים המופיעים מקליט וידאו העלה מצלמה 0 בחלונית 2 מקליט מסך מקום •REC מקליט שמע ניתן לבחור את רקע הפתקית לבן ( Padlet ציור 7. בסיום נלחץ על Publish GIF חיפוש תמונה 🏹 GIF קישור  $\ominus$ **#** חיפוש ברשת Spotify YouTube 1

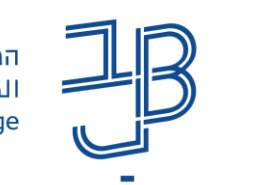

#### עריכת הפרסום

ניתן לערוך רק פרסומים שאנחנו הוספנו •

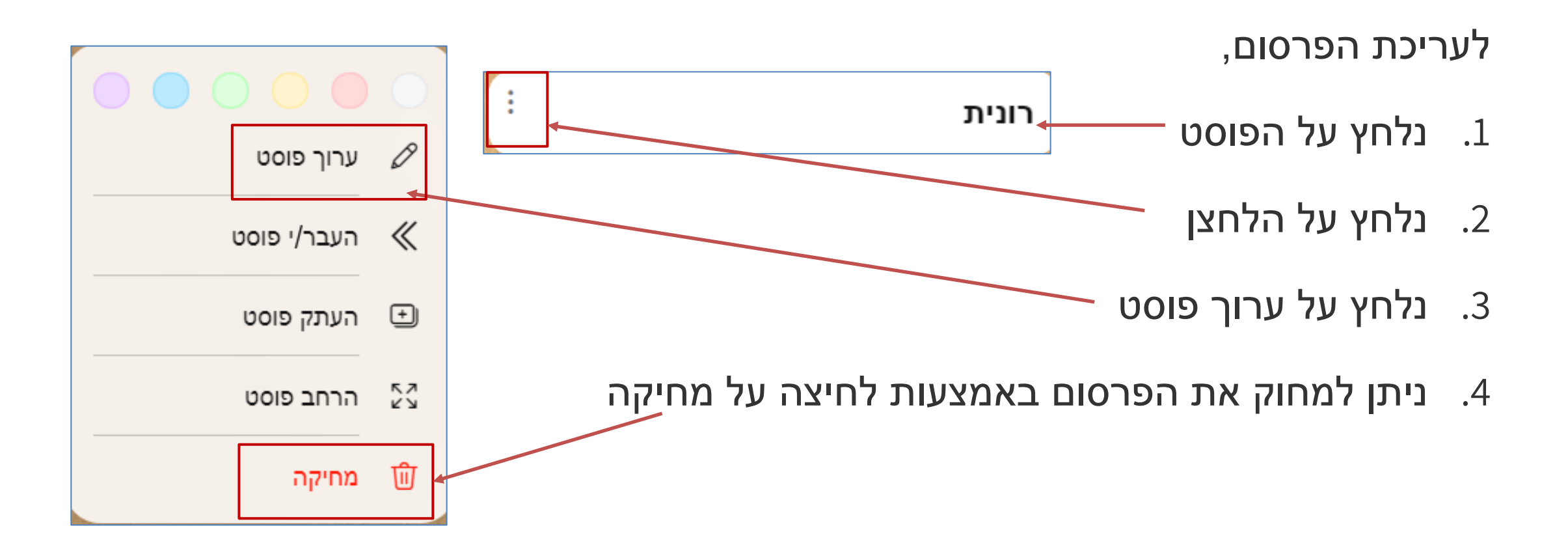

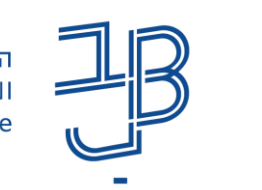

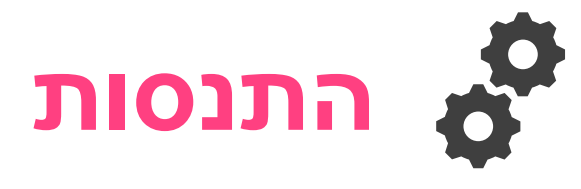

1. היכנסו ללוח הפאדלט שהקישור אליו נמצא בצ'אט או סרקו עם הסמרטפון את ה-QR קוד.

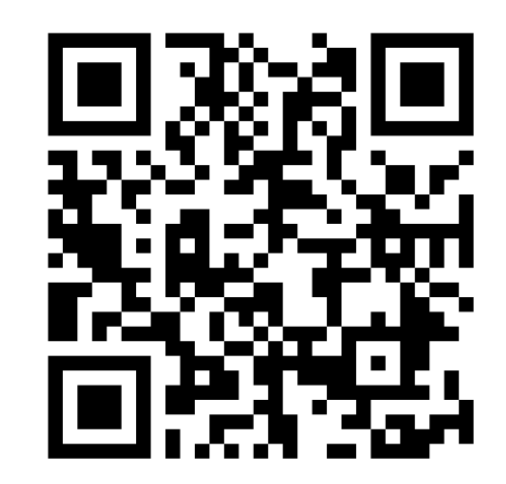

הוסיפו את שמכם, הוסיפו טקסט ותמונה רלוונטית ותארו חוויה משמעותית
אחת שהייתה לכם השנה בלימודים

https://beitberl.padlet.org/tikshuv3/8ez7kmsdprcn2qyi

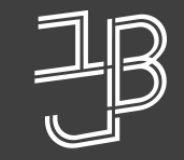

המכללה האקדמית בית ברל الكلية الأكاديميّة بيت بيرل Beit Berl College

המרכז להוראה ולמידה مرکز تدریس وتعلم The Teaching & Learning Center

# מה ניתן לעשות עם לוח פדלט

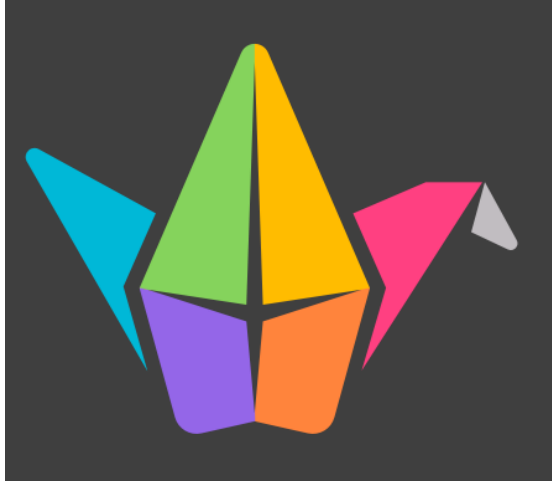

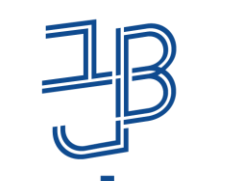

Beit Berl College

המכללה האקדמית בית ברל המרכז להוראה ולמידה الكلبة الأكاديميّة ببت ببرل مركز التدريس والتعلم The Teaching & Learning Center

# מה ניתן לעשות עם לוח Padlet

- עריכת היכרות בין תלמידים 🗸
- ע הצגת מידע ושיתוף תכנים בדרך חזותית ✓
  - ע פתיחה וסיכום נושא √
  - עיעוד ידע שנצבר או נלמד ✓
- ריכוז תוצרי למידה אישית או קבוצתית (איסוף מידע, הבעת דעה ועוד) 🗸 ועל בסיס תוצרי הלמידה לקיים לדיון כיתתי
  - איסוף חומרים ומידע לצורך חקירה או כתיבת עבודה 🗸
    - עור מוחות √
    - עמיתים באמצעות הוספת תגובות ✓

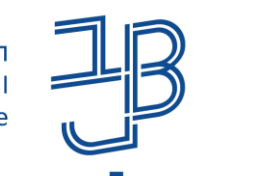

#### דוגמה מתוך קורס

#### מהקורס "טקסט חזותי" / ורד חרותי

ways of seeing ג'ון ברגר

#### בדוגמה זו אנו רואים פוסטים שנוספו בהם כותרת טקסט ותמונה

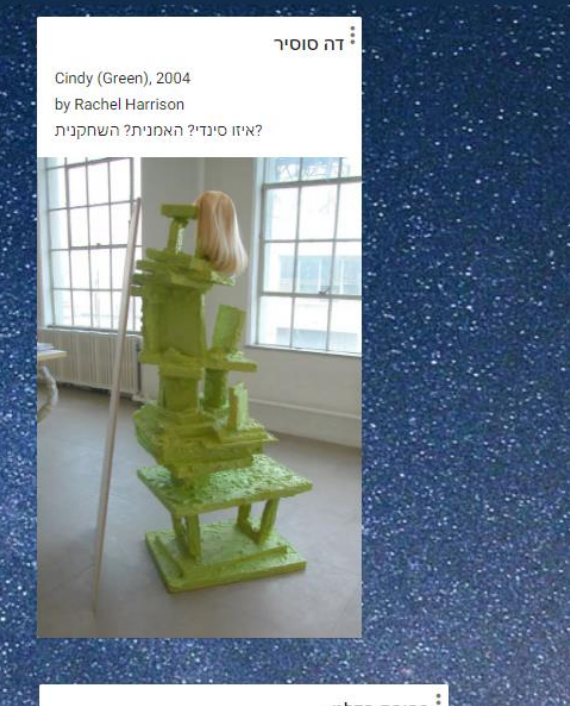

#### בחירת פדלט

שוטטתי לאורך קוביות הפלדנט. גללתי מעלה, מטה, לצדדים. ידעתי, יש כאלה שכבר אינם זמינים, הם נבחרו בשיעור. מכך שנגלו בעבר , כעת עליהם אי-כניסה; הם כשקופים.

מצפייה בפרק של ברגר נזכרתי בציטוט שאינני זוכרת את מקורו, אך הוא הולך בערך כך: "אנחנו קוראות היסטוריה [קוראות חזותית, קוראות מילולית] כדי להבין את הפוליטיקה של אותו הזמן״. חשבתי זאת, מאחר והפרק מחולק לשני חלקים: בחלק הראשון, ברגר סוקר יצירות אמנות (ציור בעיקר) החל מאותו אי איזה מקור של חווה ונחש-עירום. הוא מציג יצירות שנעשו מתוך נקודת מבט רדוקציונית של האמן גבר על האישה (מבט שגם עיצב את זהות האישה את עצמה): נשים עריות (nude), אידיאליות, חוטאות, שותקות, חסרות זהות עצמאית ומורכבת. אך יחד עם זאת, ברגר לא מציג אמנות עכשווית לזמנו, כזו שכבר נמצאת בתוך הפריחה האדירה של אמנות פמיניסטית בשנות ה70י. הרגע בו נשים אמניות התחילו לכונן את הקשר ההדוק בין נוכחות וזהות או/גם הכוח האדיר המתרחש דרך הריקליימיג של המבט: הפרפורמטיביות כשייכת לי, הפרפורמטיביות, שדרך שחזור וחיקוי, מעמידה נתיבים חדשים. הפרפורמטיביות כדרך להשתתף, כדרישה: בהקשר עכשווי, ניתן לראות כיצד כל זה עודנו רלוונטי, כך לדוגמא אפשר לחשוב על ההבדל האדיר בין העובדת הסוציאלית שחשפה את שדיה כמחאה ודרישה לבין המעצר (הפסול) של אנגלמייר המחופש לאישה ערומה. הבדל בין זהות להתחפשות וכמובן ההבדל בתפיסה החברתית. בפרק של ברגר, דברים אלה עולים בהבזקים וכרמז לבוא לא מיצירות האמנות המוצגות, אלא ביחס נגדי אליהן: מהתפיסה ההגותית של ברגר ומהשיחה המתנהלת בין מספר נשים בחלק השני של הפרק. רוצה לומר, כבר מזמן נגמר לי המקום בפסקה, אבל הנה המשך מחשבה (העוקבת? הסדירה?) בדימוי-טקסט:

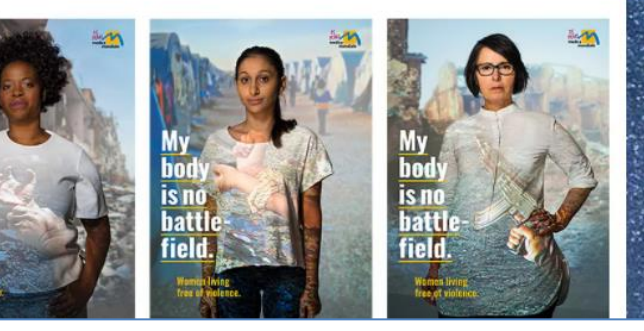

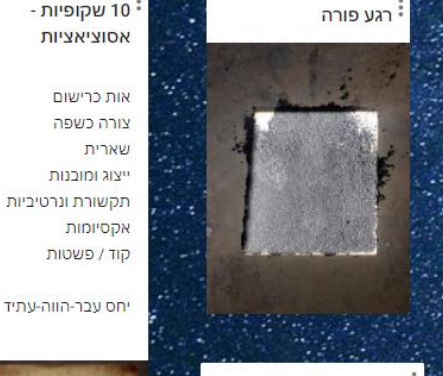

בין שני חלקי הסדרה

היא משמעותית. בין

עלה שאלה: האם ההתחפשות של אנגלמאיר לא מעלה של זהות? מחר אני משערת שניגע בזה או במפגש

אחרי

קוד / פשטות האבחנה וההצבעה שלך הייצוג למציאות. מצביע על הדומה והשונה. אני

> לי מילר במיטה של אווה בראון מינכן, גרמניה 30.04.1945

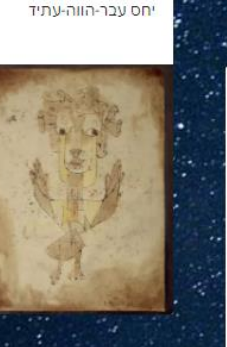

Made with panache

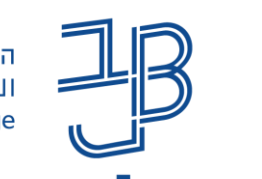

ممرحلام האקדמית בית ברל الكلية الأكاديميّة بيت بيرل Beit Berl College

המרכז להוראה ולמידה

The Teaching & Learning Center

مركز التدريس والتعلّم

תערוכת גמר באומנות - תיכון אלון ברמת השרון בהנחיית ורה קורמן, עדי מנדלר וורד חרותי לחצו על <mark>התמונה</mark> כדי לצפות בתערוכה

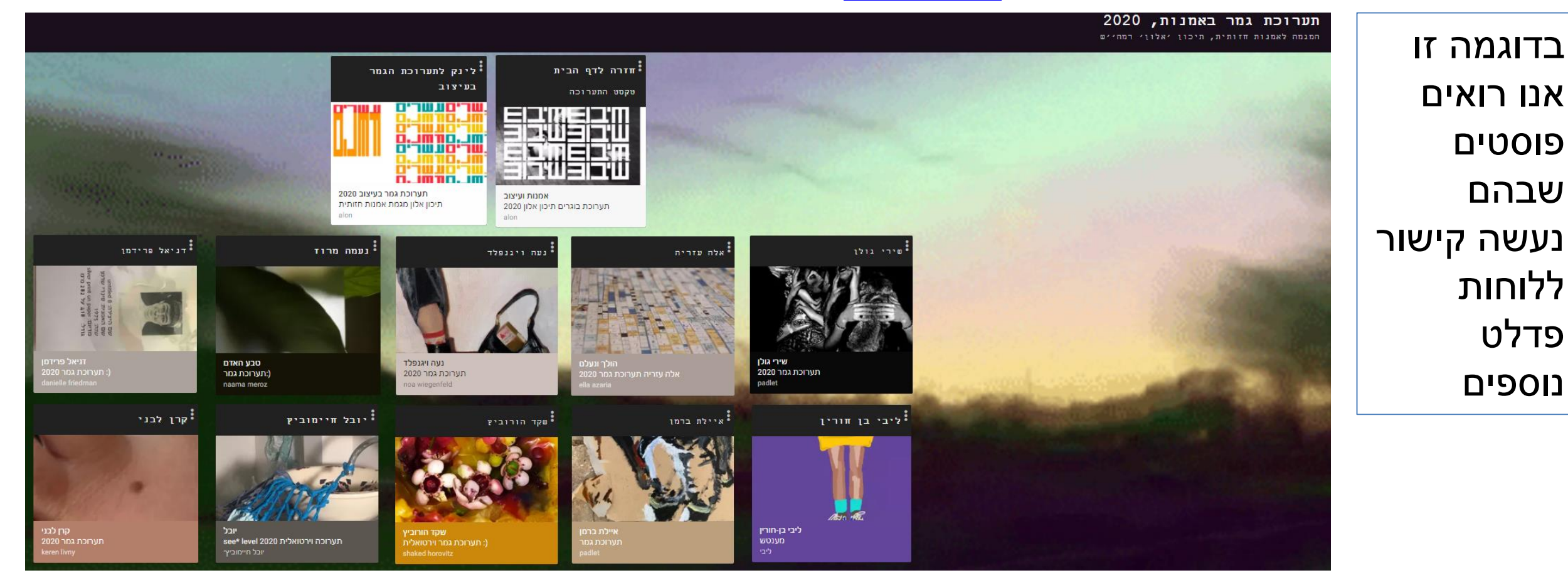

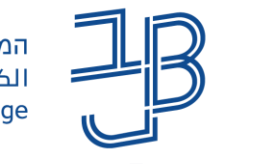

המכללה האקדמית בית ברל الكلية الأكاديميّة بيت بيرل Beit Berl College

המרכז להוראה ולמידה مركز التدريس والتعلُّم The Teaching & Learning Center

#### מתוך קורס של ד"ר שירלי נתן יולזרי

| מושגים בקורס "המקרא ועולמו<br>הוסיפו / עדכו                                                                                     | ו" (מבוא למקרא)                                                                                                    |                                                                                                    |                                                                                                    |                                                  |
|----------------------------------------------------------------------------------------------------|----------------------------------------------------------------------------------------------------|----------------------------------------------------------------------------------------------------|----------------------------------------------------------------------------------------------------|--------------------------------------------------|
| הגישה המסורתית (הופמן 1997: 12–16                                                                                               | ספר יהודית (ויסמן, יחידה 12, עמ' 169)                                                                                 | מצחף (ויסמן, תש"ן, יח' 12, עמ' 175).                                                                                                | כתב יד ותיקנוס                                                                                                    | חורבן שתי הממלכות כמתואר בספר<br>מלבים           |
| הגישה המסורתית מבוססת על אקסיומות מתחום<br>האמונות והדעות. למשל "משה קיבל תורה מסיני".                                          | ספר יהודית הוא אחד מן הספרים החיצוניים<br>שנשתמר מתקופת בית שני. הוא נמצא בתרגום<br>השבעים. הוא ככל הנראה נכתב בתקופה | כתב יד בצורת כרך, שדפיו מונחים זה על גבי זה<br>(ולא תפורים ברצף זה לזה כמו במגילה). המצחף<br>החליף את המגילה במאות הראשונות לספירה, | כתב יד עתיק מהמאה הרביעית CE, הכולל את<br>הברית הישנה בנוסח תרגום השבעים וחברית<br>החדשה בנוסח אלכסנדרוני, מקור: ויקיפדיה                                                                                                    |                                                  |
| ביקורת המקרא (הופמן 1997: 11–14)                                                                                                | הפרסית, ועיקרו הוא סיפור גבורתה של אישה<br>יהודית כנגד חולופרניס, שר צבא אשור.                                        | יתכן שהמצחף החל לשמש כבר בתקופת<br>התלמוד. בתמונה: כתב יד (מצחף) כתר ארם                                                            |                                                                                                    |                                                  |
| ביקורת המקרא - מונח חכופי כגישה המדעית<br>למקרא. כלומר, הנוקטים בגישה זו דוגלים בחקר<br>האמת. נקודת המוצא של כל תפיסה מדעית היא | הרמן גונקל                                                                                                    |                                                                                                    |                                                                                                    |                                                  |
| הספקנות ביחס לאמת. כל אמת היא בבחינת<br>השערה שיש להוכיחה או להפריכה. שאלות<br>המעסיקות את ביקורת המקרא: מי חיברת את            | מדרש הלכה                                                                                                    |                                                                                                    | Advanced of process of the second second secon |                                                  |
| המקרא, מתי, באילו נסיבות, מה ההשקפות שבו?                                                                                       | תרגום השבעים (תה"ש) (ויסמן תש"ן, יח'<br>12. עמ' 188–172)                                                              |                                                                                                    |                                                                                                    | מלכים ב יז- כה: חורבן על הזי<br>תנך ביחד ו<br>או |
| מסורה                                                                                                    | א<br>התרגום העתיק של המקרא לשפה היוונית.<br>יתירתו החלה באלכסנדריה שבמצרים. במאה ה-3                                  | נה"מ - נוסח המסורה                                                                                                    | The standard standard standa                                                                                                    | גניזת ספרים (ויסמן תש"ן, יח' 12: 246–            |
| התורה שבעל-פה (פרנקל 1993)                                                                                                    | BCE. תרגום השבעים נוצר על ידי יהודים<br>לצרכיהם, אך מ אוחר יותר אומץ ע'י הכנסיה                                       | ספרים המטמאים את הידים (ויסמן תש"ן,<br>יח' 12: 242–246)                                                                             |                                                                                                    | (251                                             |
| ספר דניאל (הופמן 1997: 20–22)                                                                                                   | הגוצרית. היהודים נטשו את תה"ע לטובת תרגום<br>אחר (תרגום עקילס).                                                       | (arra ards 118 11                                                                                                    | יוסף בן מתתיהו (ויסמן, תש"ן, יח' 12: 221)                                                                                                    | הברית החדשה (ויסמן, תש"ן, יח' 12: 215)           |

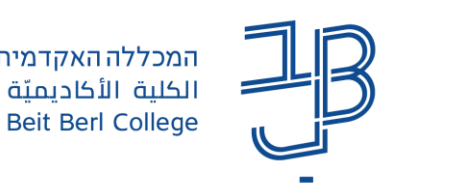

המכללה האקדמית בית ברל המרכז להוראה ולמידה الكلية الأكاديميّة بيت بيرل مركز التدريس والتعلّم The Teaching & Learning Center

#### מתוך קורס של ד"ר שירלי נתן יולזרי

בדוגמה זו

אנו רואים

פוסטים

משמש

לסיעור

מוחות

וכדומה

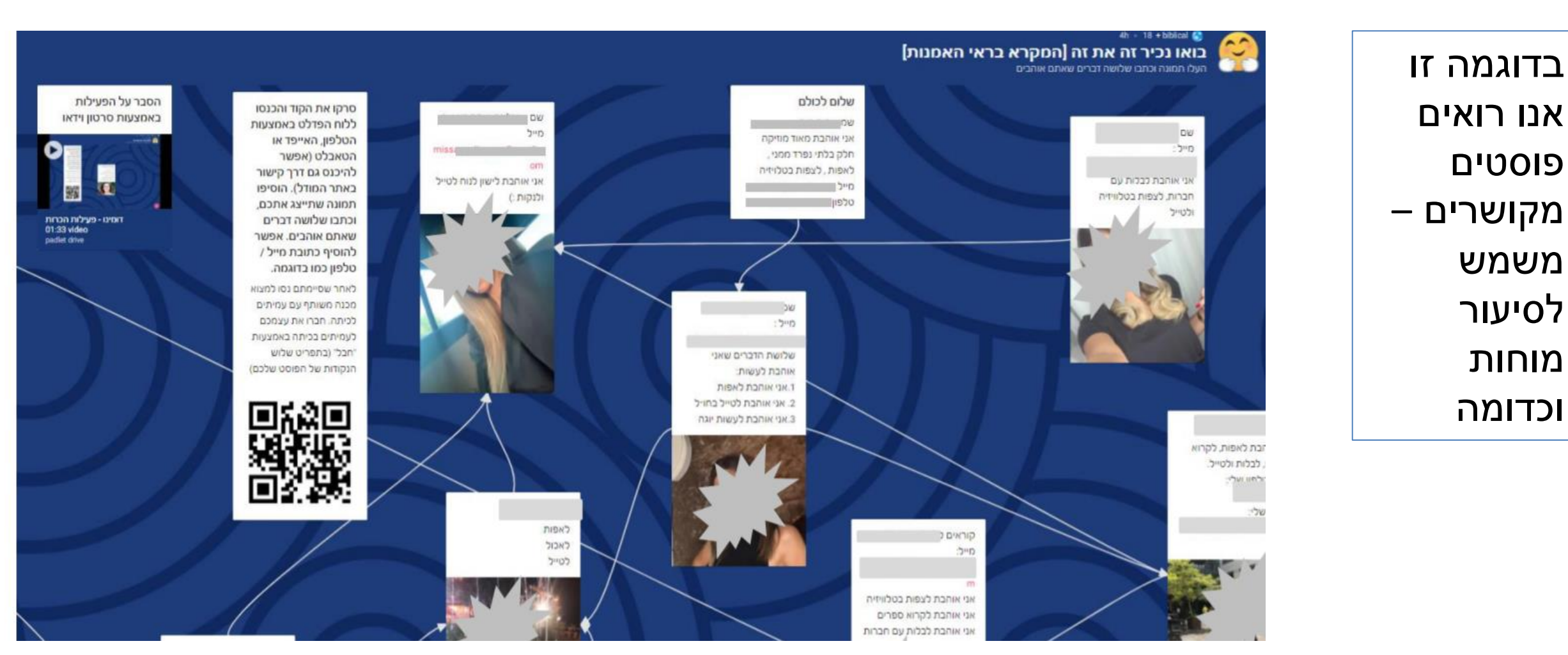

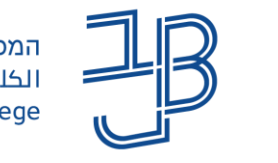

ممכללה האקדמית בית ברל الكلية الأكاديميّة بيت بيرل Beit Berl College

המרכז להוראה ולמידה مرکز التدریس والتعلُّم The Teaching & Learning Center

#### מתוך קורס של ד"ר שירלי נתן יולזרי

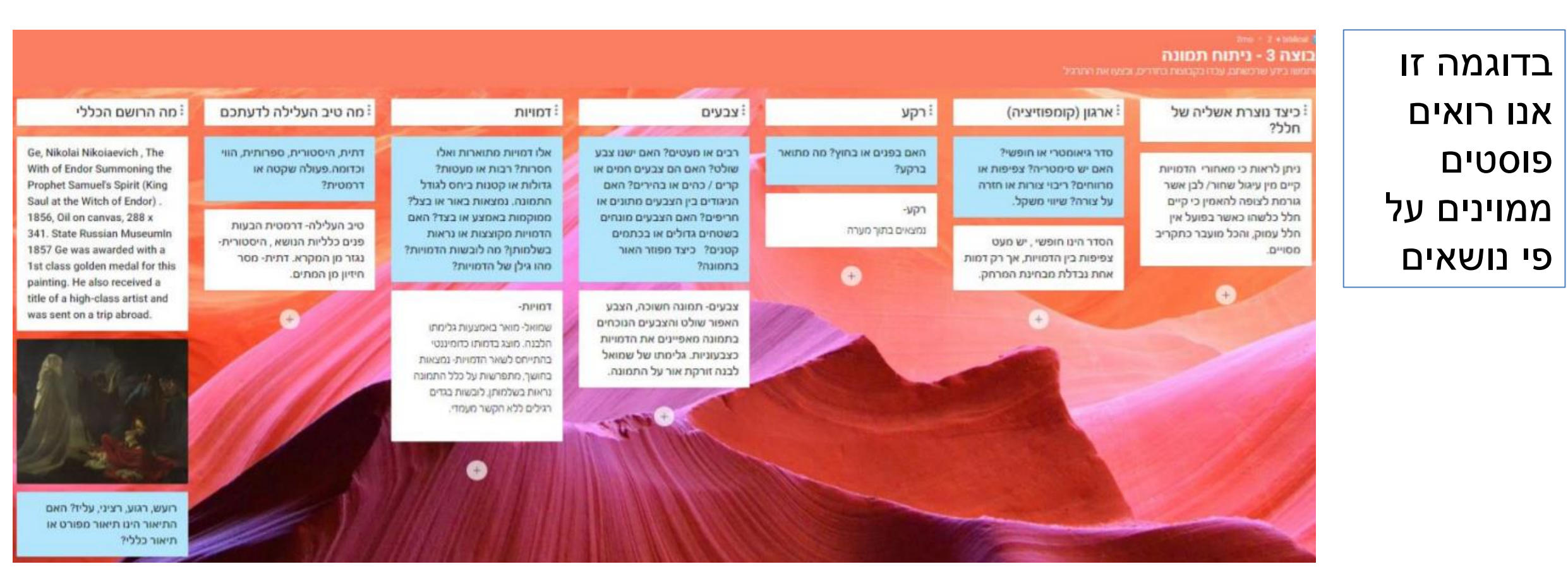

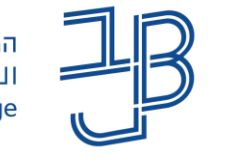

המכללה האקדמית בית ברל الكلية الأكاديميّة بيت بيرل Beit Berl College

המרכז להוראה ולמידה مركز التدريس والتعلُّم The Teaching & Learning Center

#### מתוך קורס של ד"ר שירלי נתן יולזרי

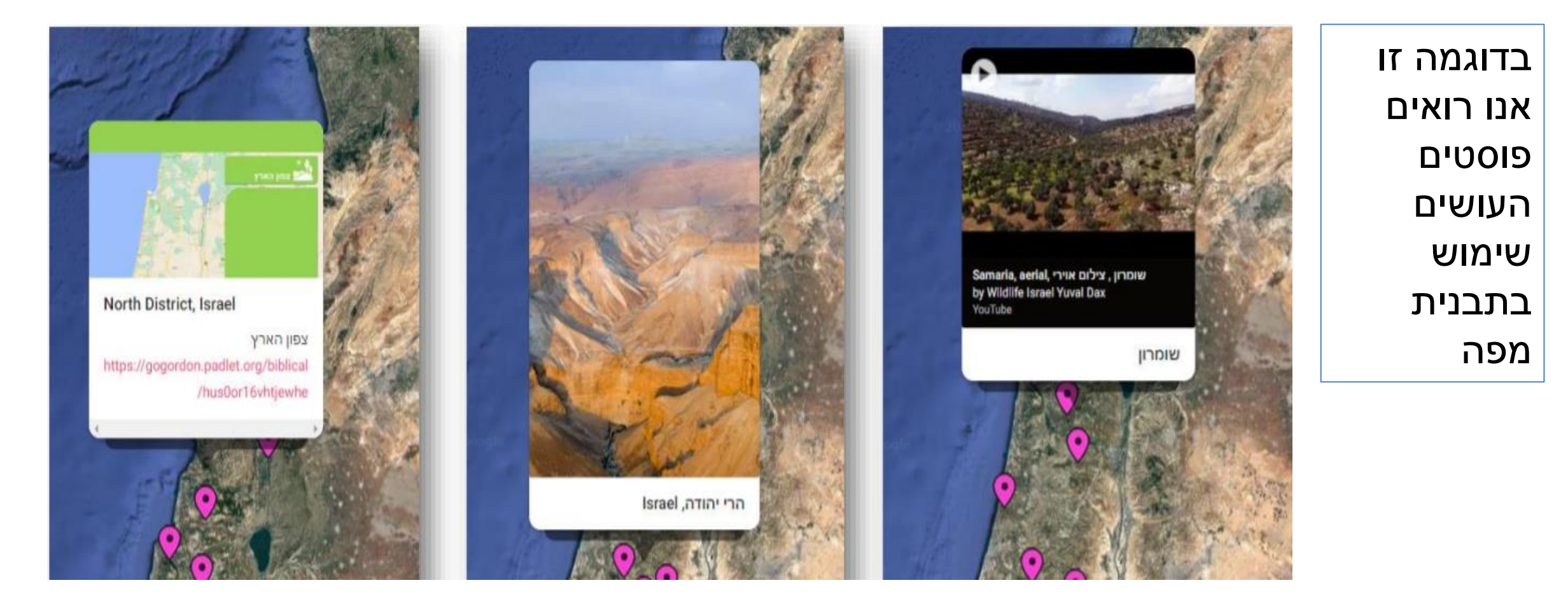

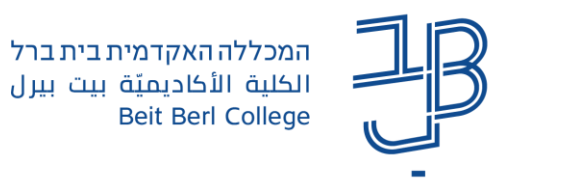

המרכז להוראה ולמידה مركز التدريس والتعلُّم The Teaching & Learning Center

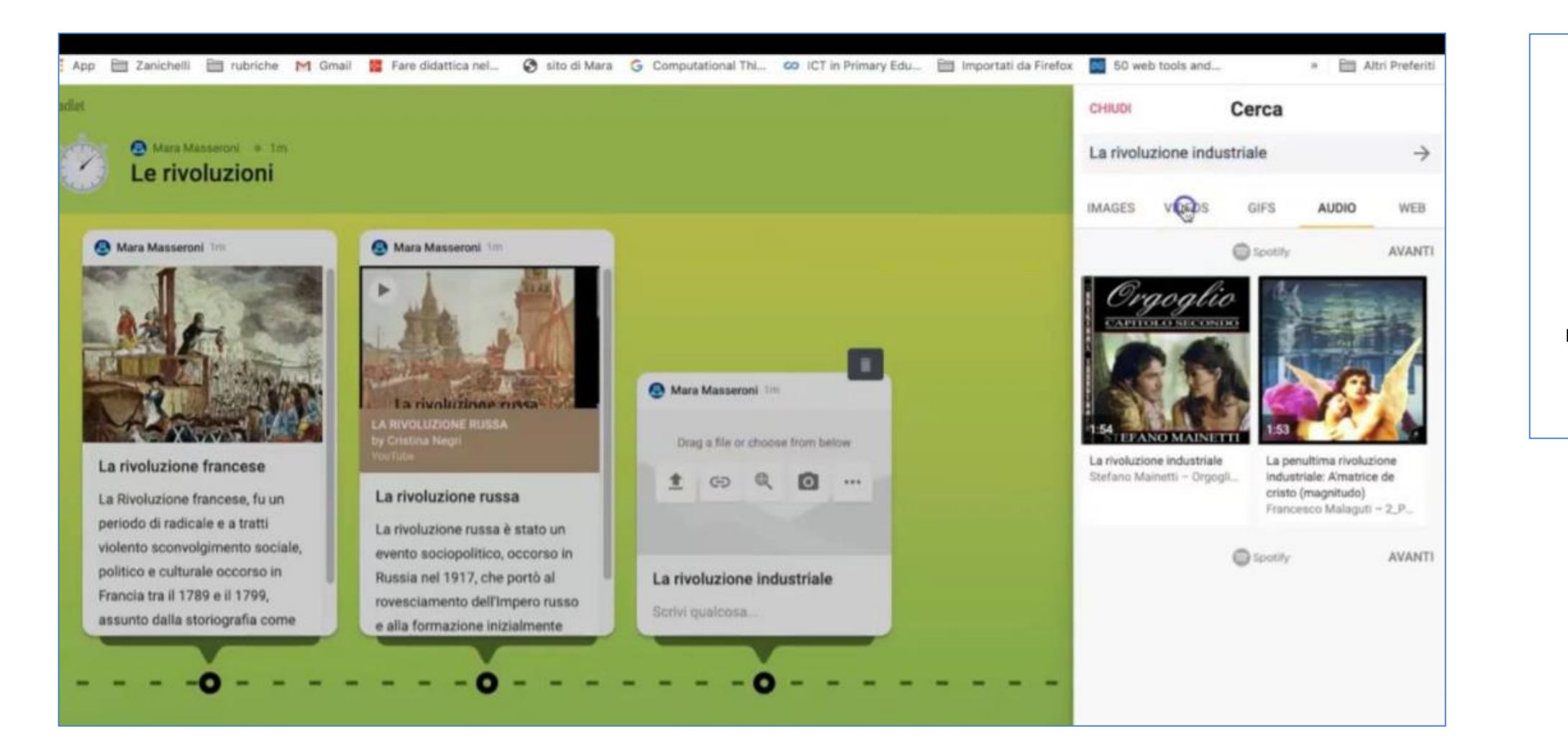

בדוגמה זו אנו רואים פוסטים העושים שימוש בתבנית של ציר זמן

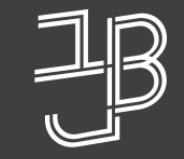

ممכללה האקדמית בית ברל الكلية الأكاديميّة بيت بيرل Beit Berl College

המרכז להוראה ולמידה مركز تدريس وتعلم The Teaching & Learning Center

# פתיחת חשבון פדלט

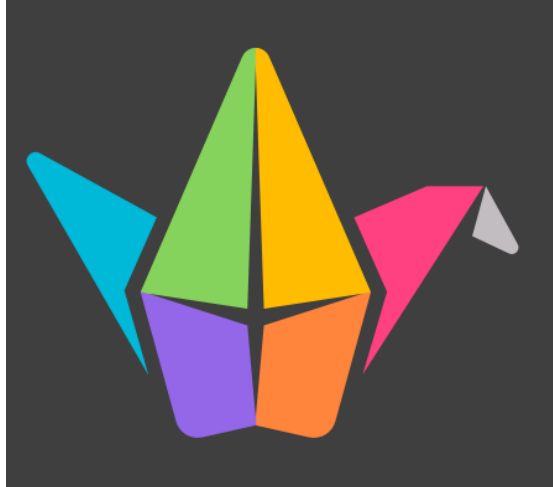

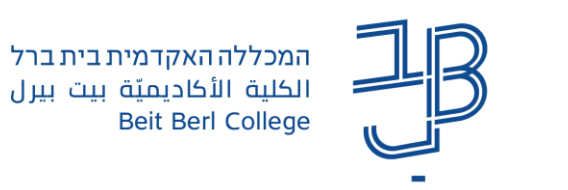

המרכז להוראה ולמידה مركز التدريس والتعلُّم The Teaching & Learning Center

#### פתיחת חשבון פדלט

ליצירת חשבון פדלט נקליד ב-Padlet - google ונלחץ על הירשם

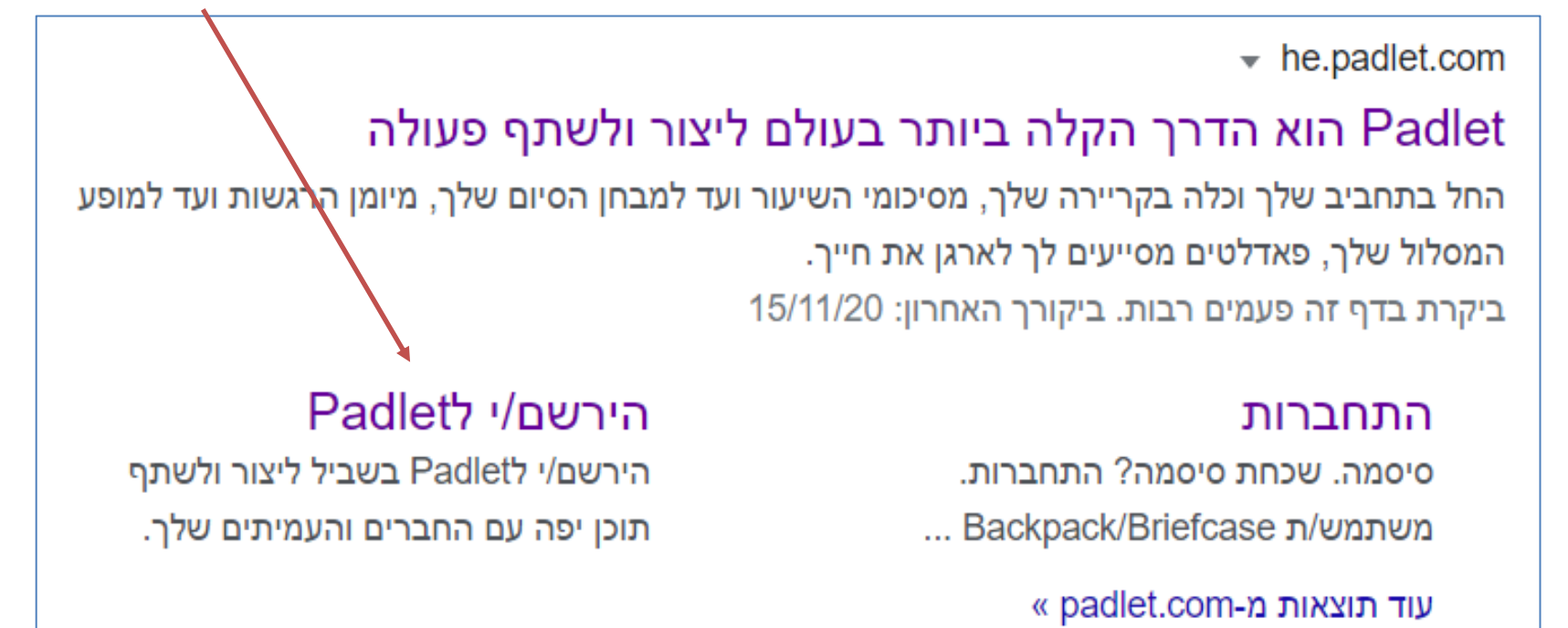

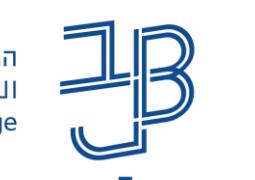

### פתיחת חשבון פדלט (המשך)

אם אין לכם חשבון בפדלט יש ללחוץ על Sign up

#### Log in to Padlet

Don't have a Padlet account? Sign up

| G                 | Log in with Google                    | >      |
|-------------------|---------------------------------------|--------|
|                   | Log in with Microsoft                 | >      |
| Ć                 | Log in with <b>Apple</b>              | >      |
| Email or<br>Email | r username<br>or username             |        |
| Passwo<br>Passv   | vord                                  |        |
| FORGOT            | PASSWORD?                             | LOG IN |
| Backpa            | ack/Briefcase user? <u>Login here</u> |        |

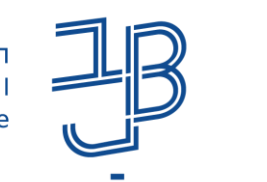

### פתיחת חשבון פדלט (המשך)

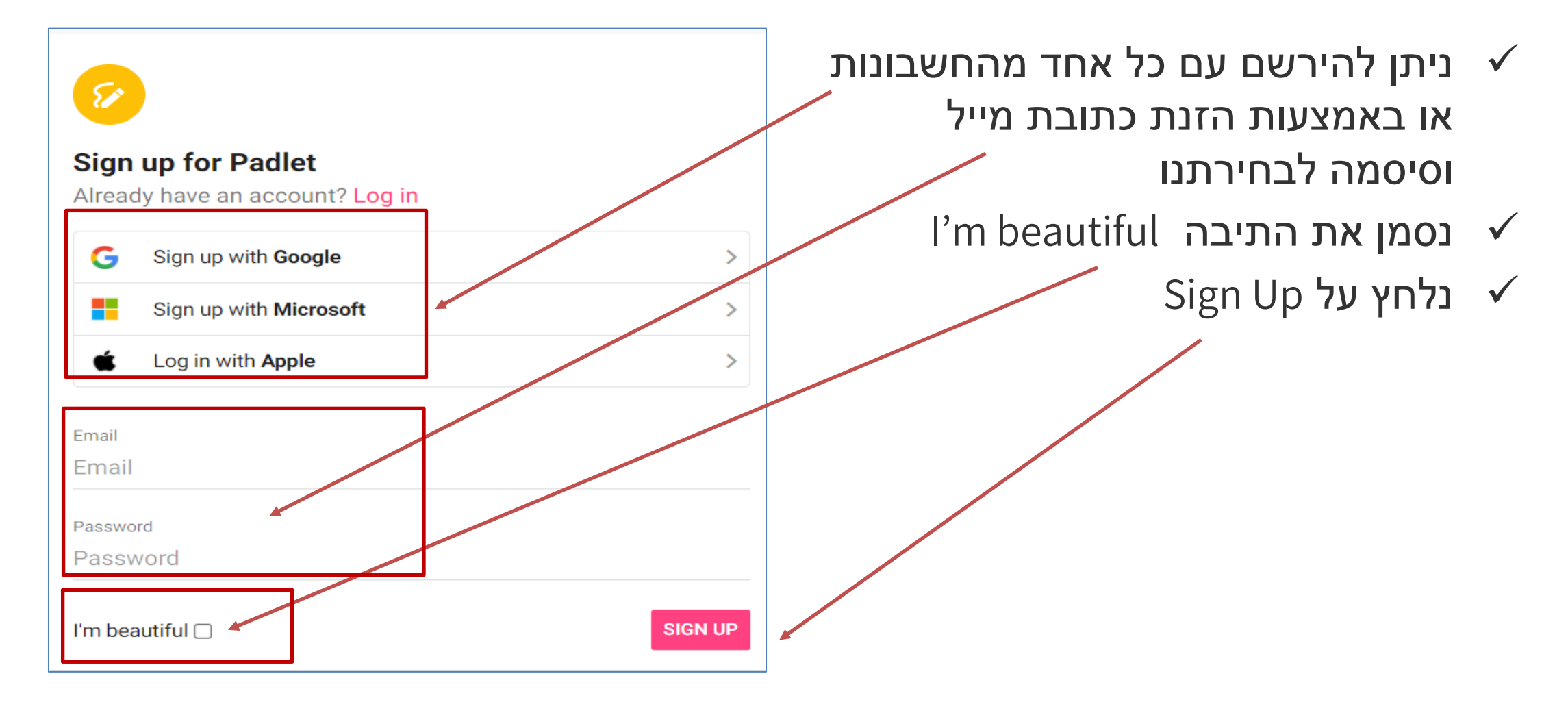

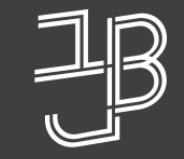

ممدללה האקדמית בית ברל الكلية الأكاديميّة بيت بيرل Beit Berl College

המרכז להוראה ולמידה مرکز تدریس وتعلم The Teaching & Learning Center

# הגדרת לוח שיתופי

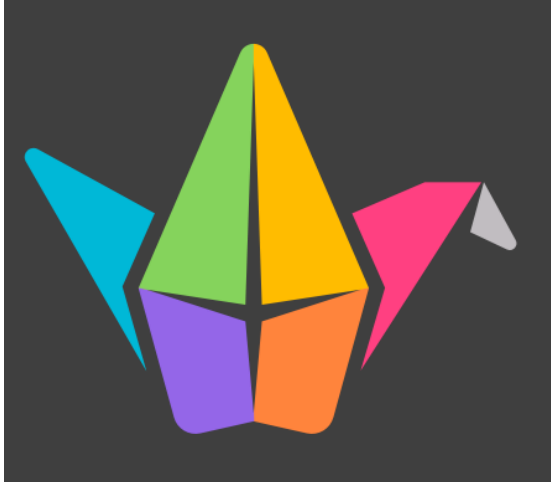

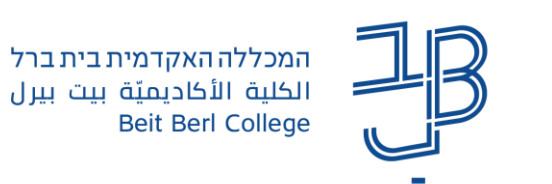

המרכז להוראה ולמידה مرکز التدریس والتعلُّم The Teaching & Learning Center

### הגדרת לוח פדלט

- 1. יש להיכנס לחשבון ה-Padlet
  - 2. ללחוץ על
  - PADLET צור +
    - 3. לבחור בתבנית הרצויה

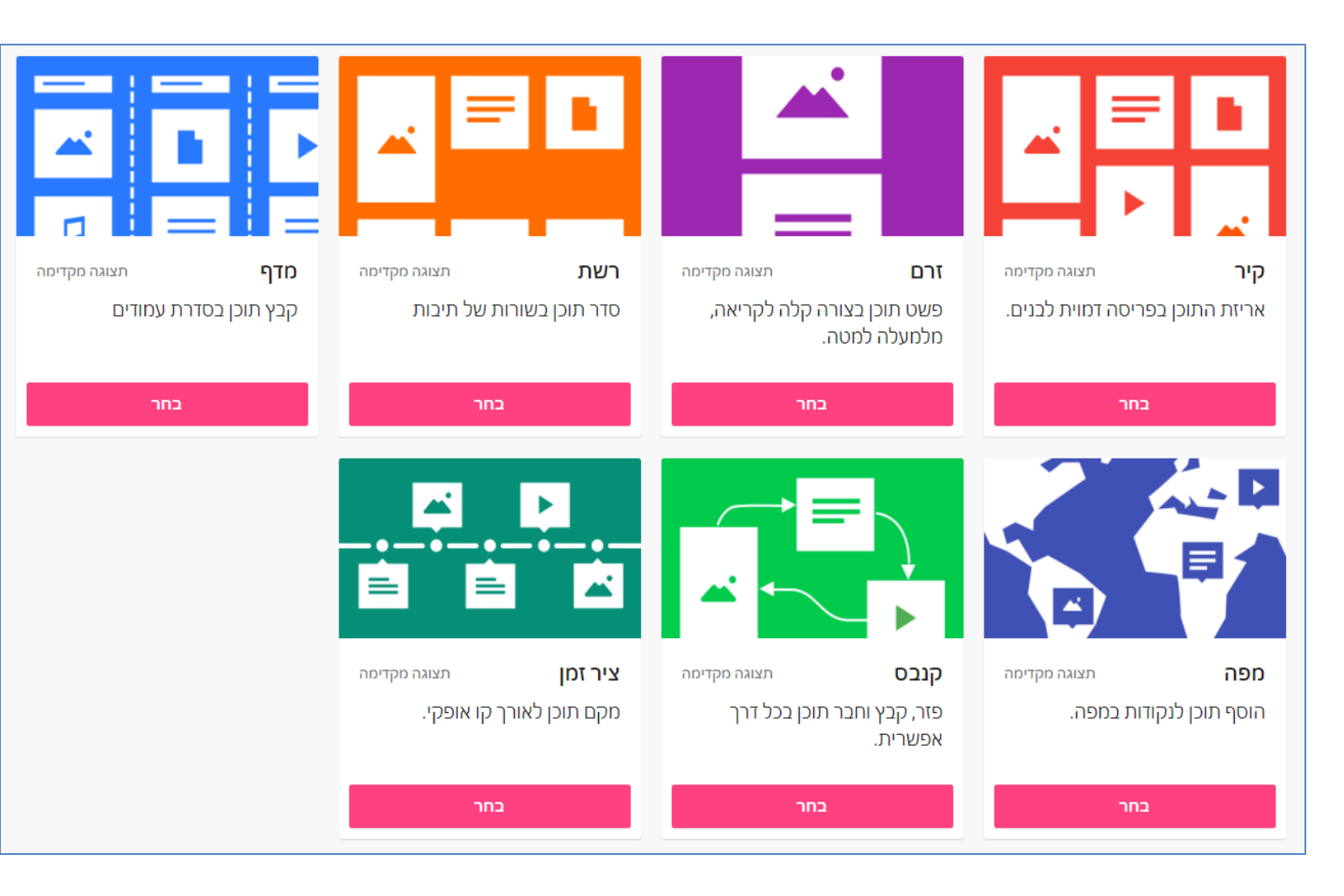

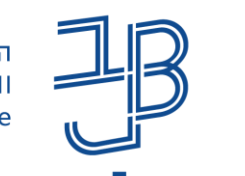

### הגדרת לוח פדלט (המשך)

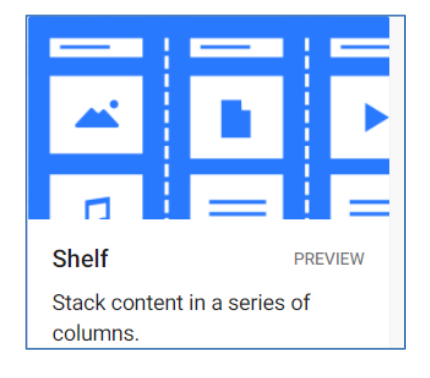

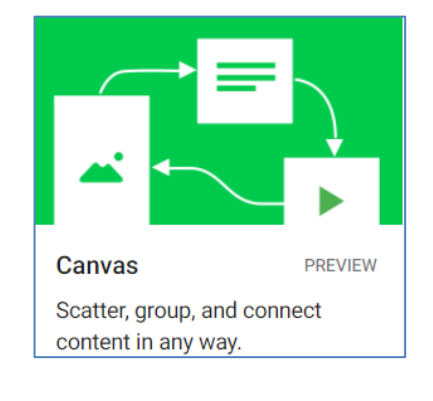

לסעור מוחות

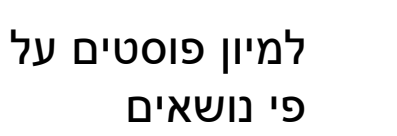

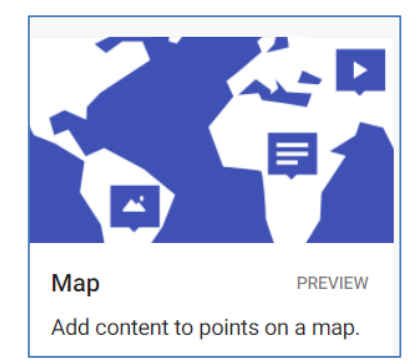

פרסום על גבי מפה

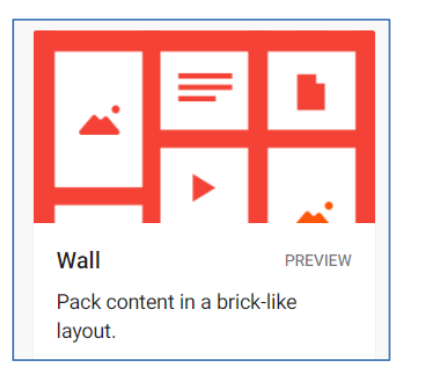

לכל פרסום

ציר זמן

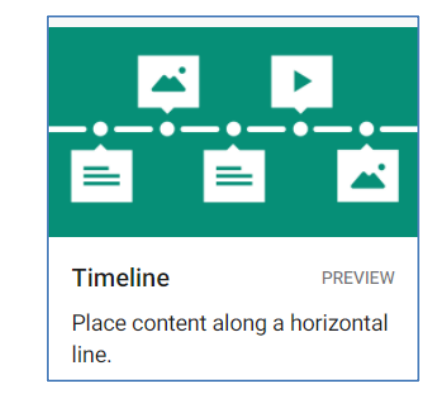

#### תבניות שימושיות

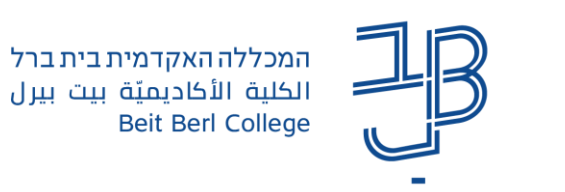

הבא/ה

המרכז להוראה ולמידה مركز التدريس والتعلُّم The Teaching & Learning Center

# הגדרת לוח פדלט (המשך)

- 1. נגדיר כותרת, נוסיף תיאור (הנחיות)
- 2. נוכל להעתיק את כתובת הלוח לפרסום

| היפה padlet ברוכים הבאים ל<br>והחדש שלך.       |                                                   |  |  |  |  |
|------------------------------------------------|---------------------------------------------------|--|--|--|--|
| שינוי המראה שלו . חזור<br>זה בכל עת דרך הכפתור | הוסף/י מגע אישי שלך על ידי<br>לתפריט <b>ג</b> .   |  |  |  |  |
| כותרת                                          |                                                   |  |  |  |  |
|                                                | ה-adlet הגאון שלי                                 |  |  |  |  |
| תיאור                                          | מיוצר בהילה של מסתורין                            |  |  |  |  |
| סמל                                            | < כלום                                            |  |  |  |  |
| כתובת                                          |                                                   |  |  |  |  |
| שלך padlet-קישור ייחודי ל.<br><b>העתק ללוח</b> | beitberl.padlet.org/tikshuv3/<br>ji7vvon8jbj5gq2o |  |  |  |  |

שנה

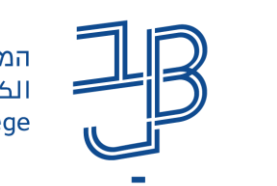

## הגדרת לוח פדלט (המשך)

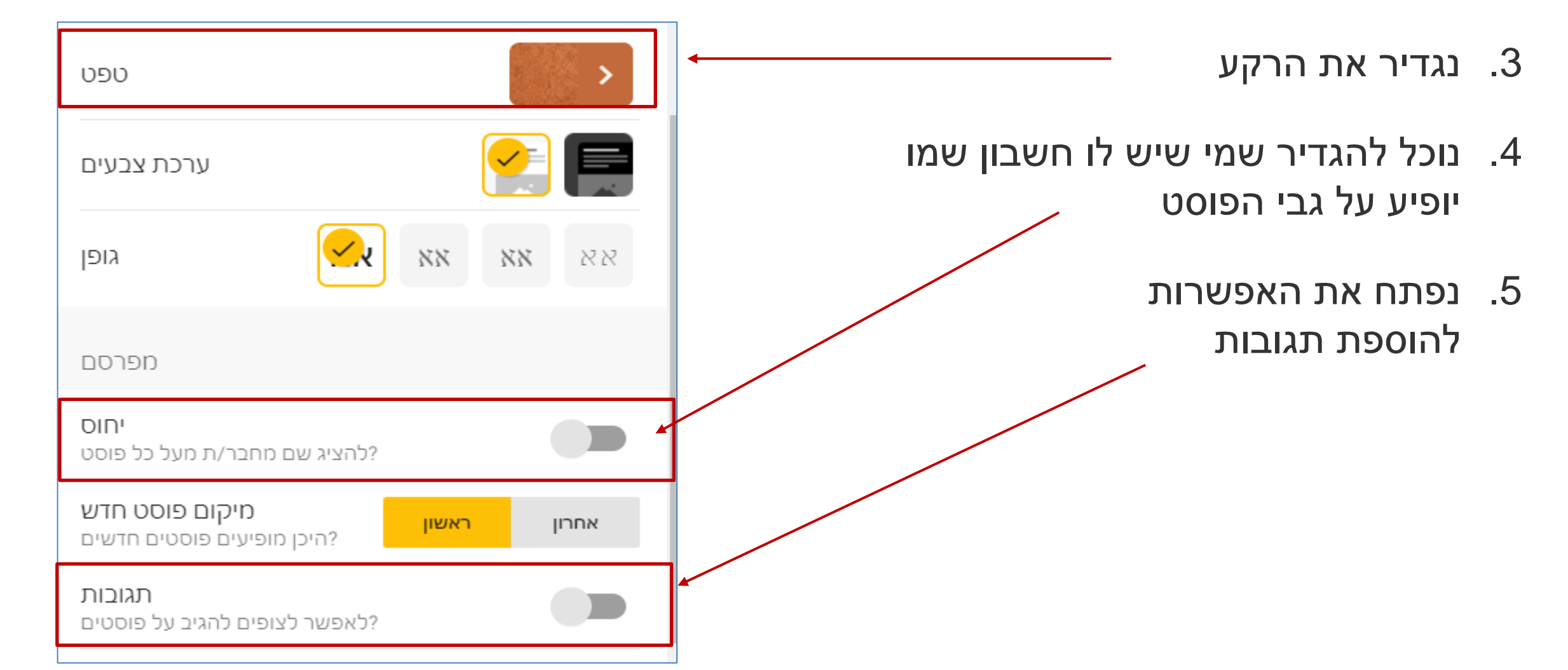

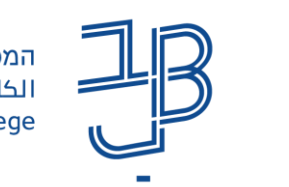

ممحללה האקדמית בית ברל המרכז לר الكلية الأكاديميّة بيت بيرل مركز التدري g Center Beit Berl College

### הגדרת לוח פדלט (המשך)

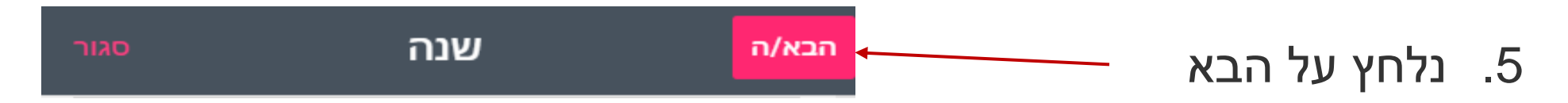

6. נלחץ על התחל לפרסם

הכל מוכן. אפשר להעלות פוסט ועוד פוסט כאוות נפשך .

השתמש/י בכפתור הפרסום, גרור/י קבצים לבפנים, או לחץ/י פעמיים בכל מקום כלשהו

התחל/י לפרסם

המרכז להוראה ולמידה مركز التدريس والتعلُّم The Teaching & Learning Center

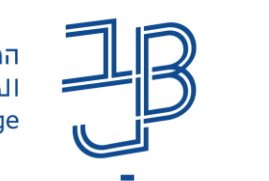

### הגדרת לוח פדלט (המשך)

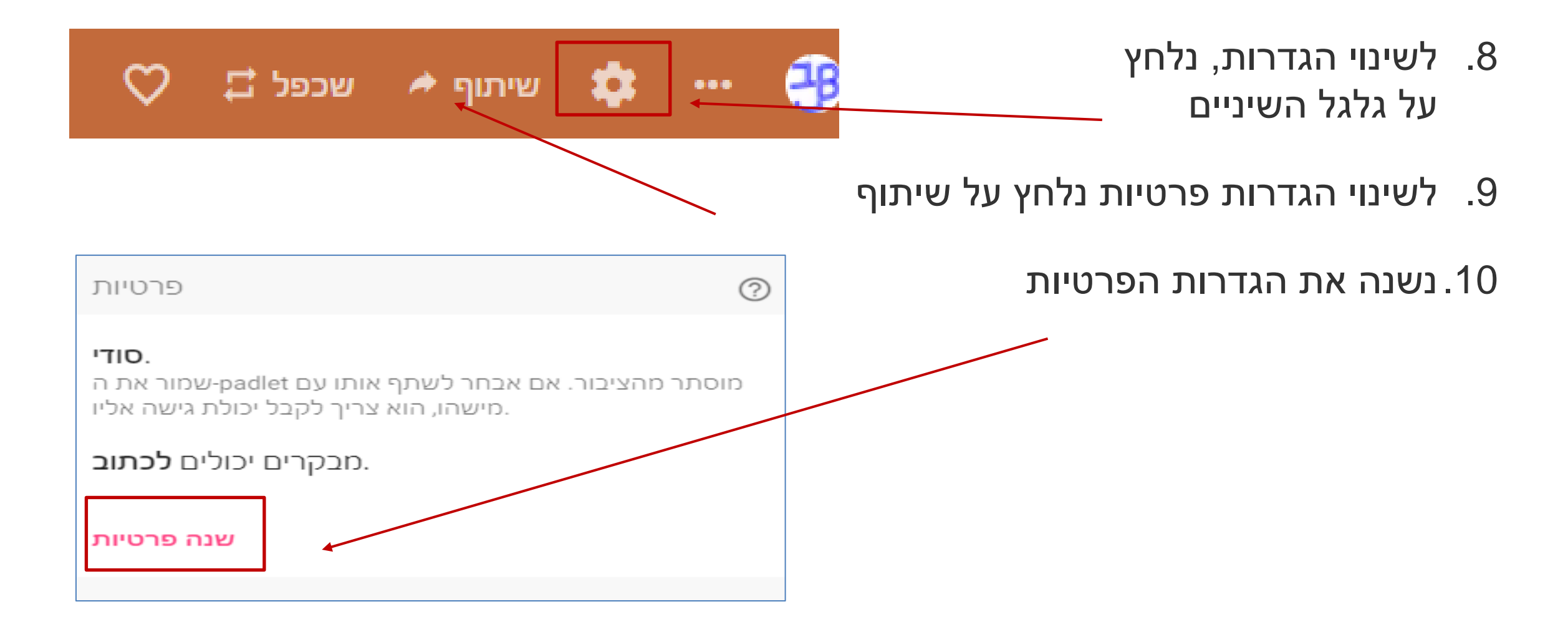

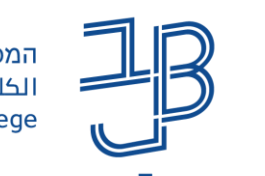

### הגדרת לוח פדלט (המשך)

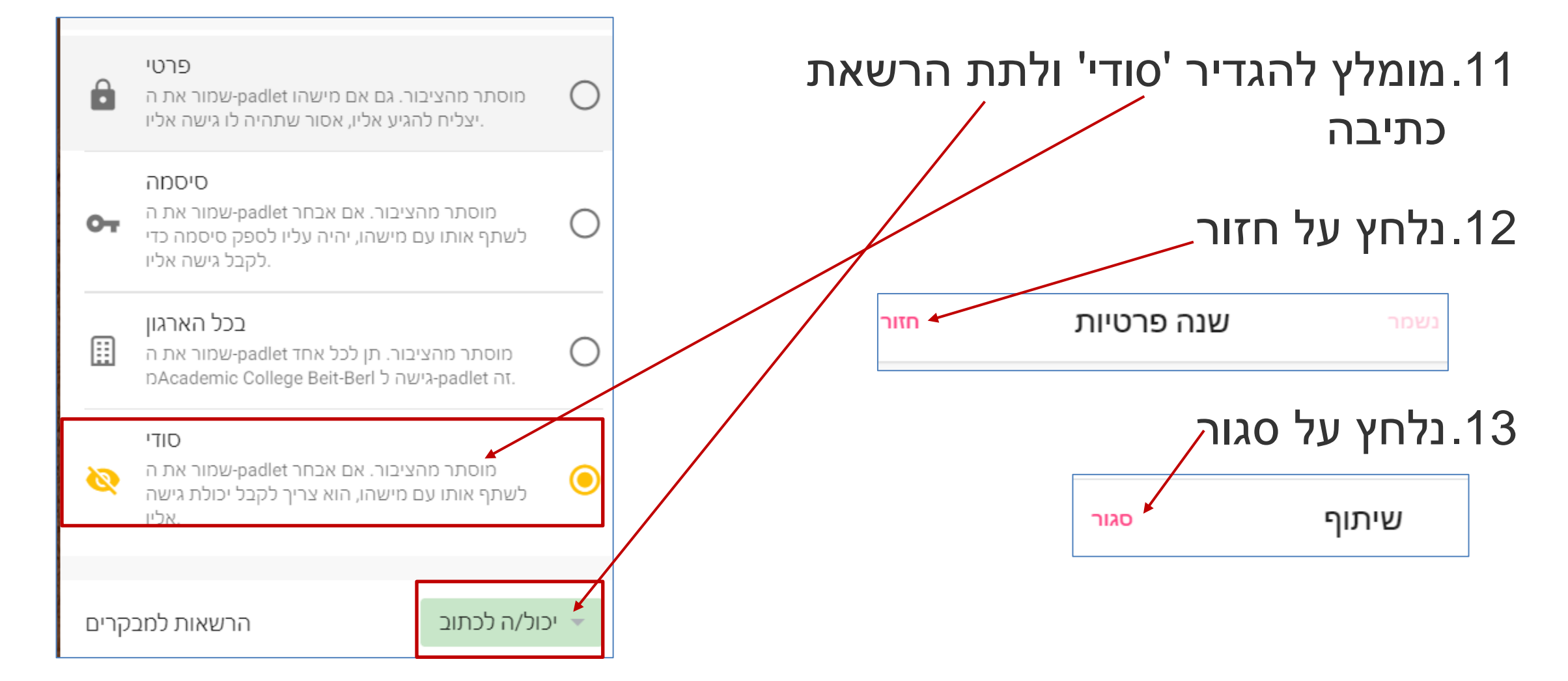

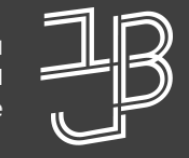

ممحללה האקדמית בית ברל الكلية الأكاديميّة بيت بيرل Beit Berl College

המרכז להוראה ולמידה مركز تدريس وتعلم The Teaching & Learning Center

# שיתוף והטמעה

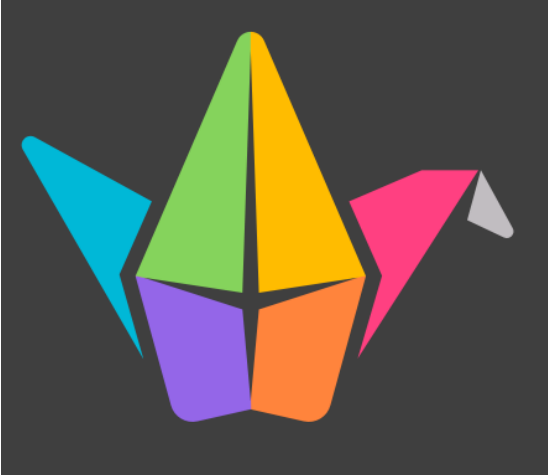

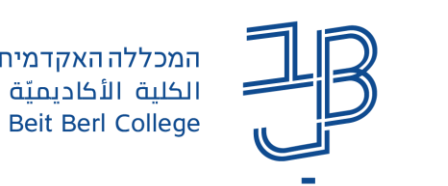

#### שיתוף והטמעה

1. נלחץ על לחצן שיתוף

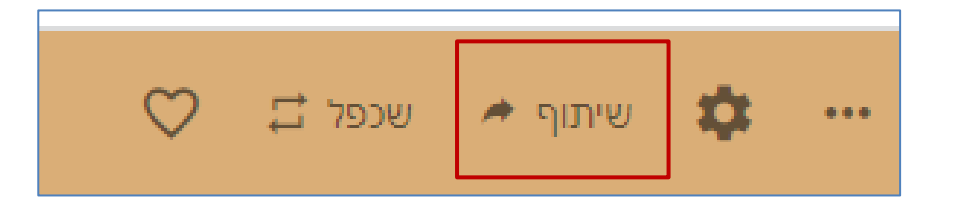

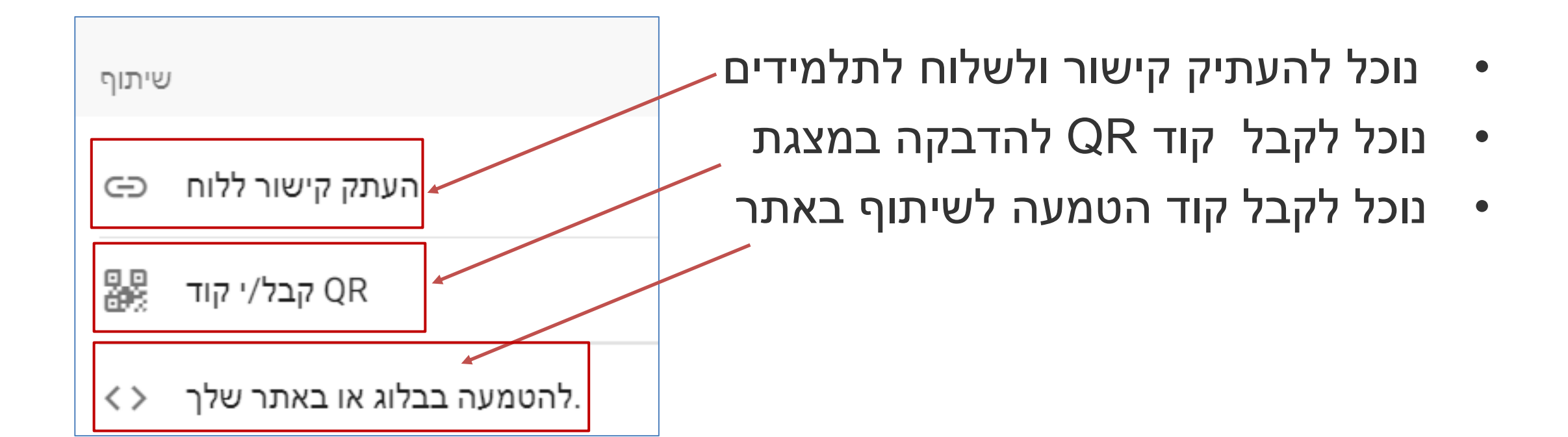

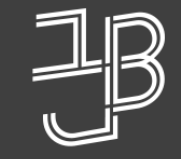

مמכללה האקדמית בית ברל الكلية الأكاديميّة بيت بيرل Beit Berl College

המרכז להוראה ולמידה مرکز تدریس وتعلم The Teaching & Learning Center

# ניהול לוחות

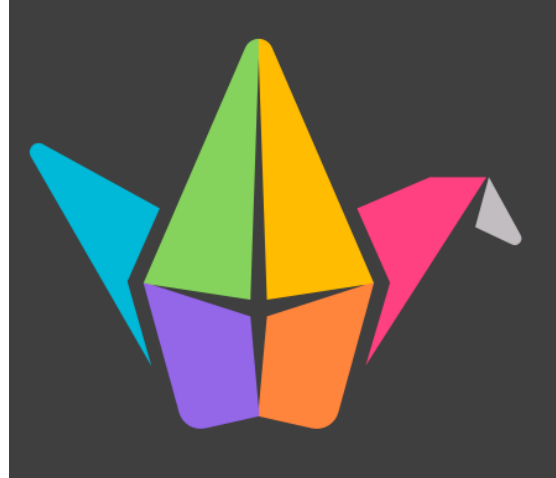

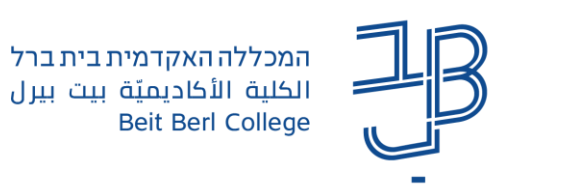

המרכז להוראה ולמידה مركز التدريس والتعلُّم The Teaching & Learning Center

### ניהול לוחות

בחשבון חינמי ניתן לפתוח עד 3 לוחות. ניתן לשמור את הלוחות הקיימים, לאחר מכן למחוק את תוכנם ולעשות בהם שימוש חוזר

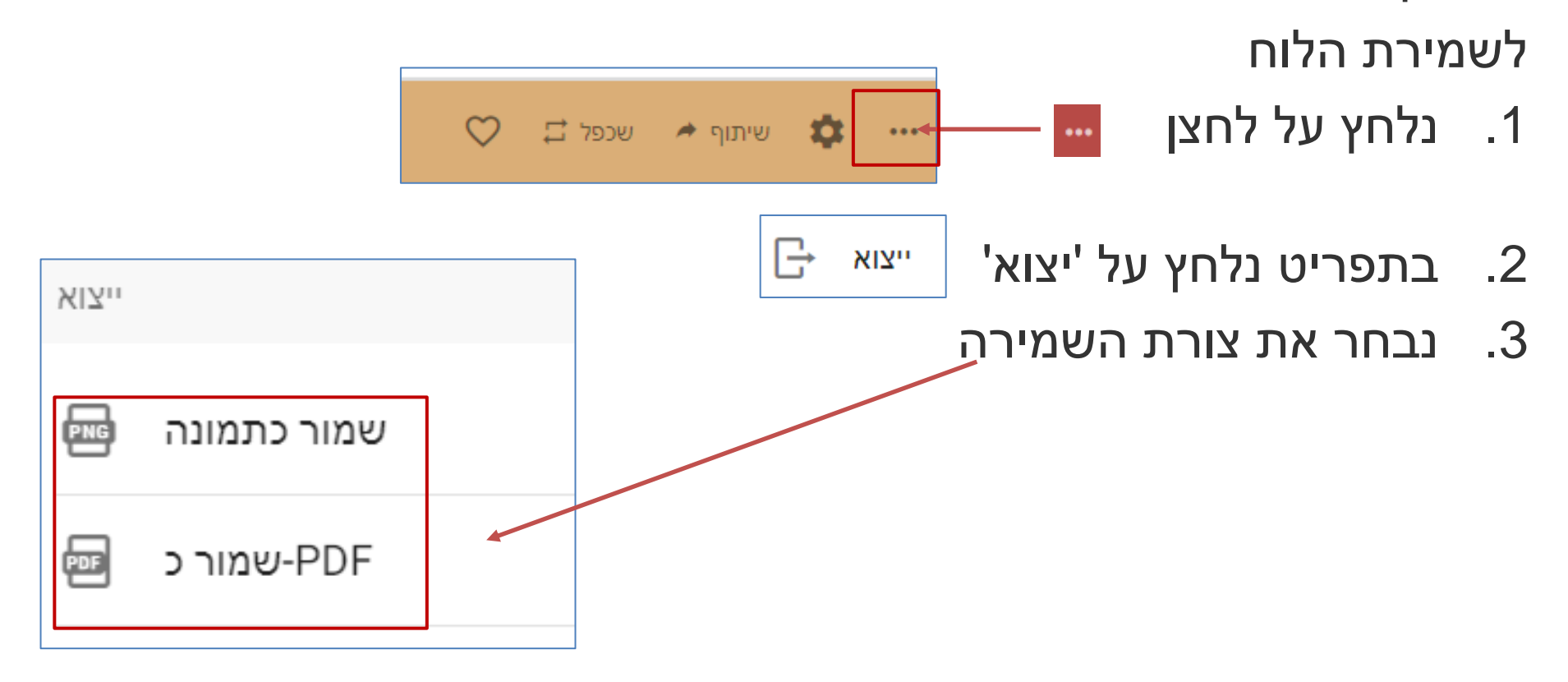

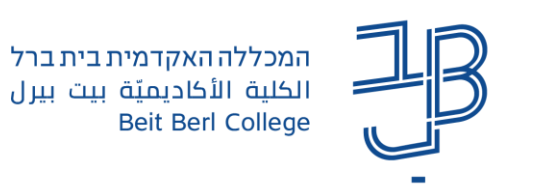

המרכז להוראה ולמידה مركز التدريس والتعلُّم The Teaching & Learning Center

# ניהול לוחות (המשך)

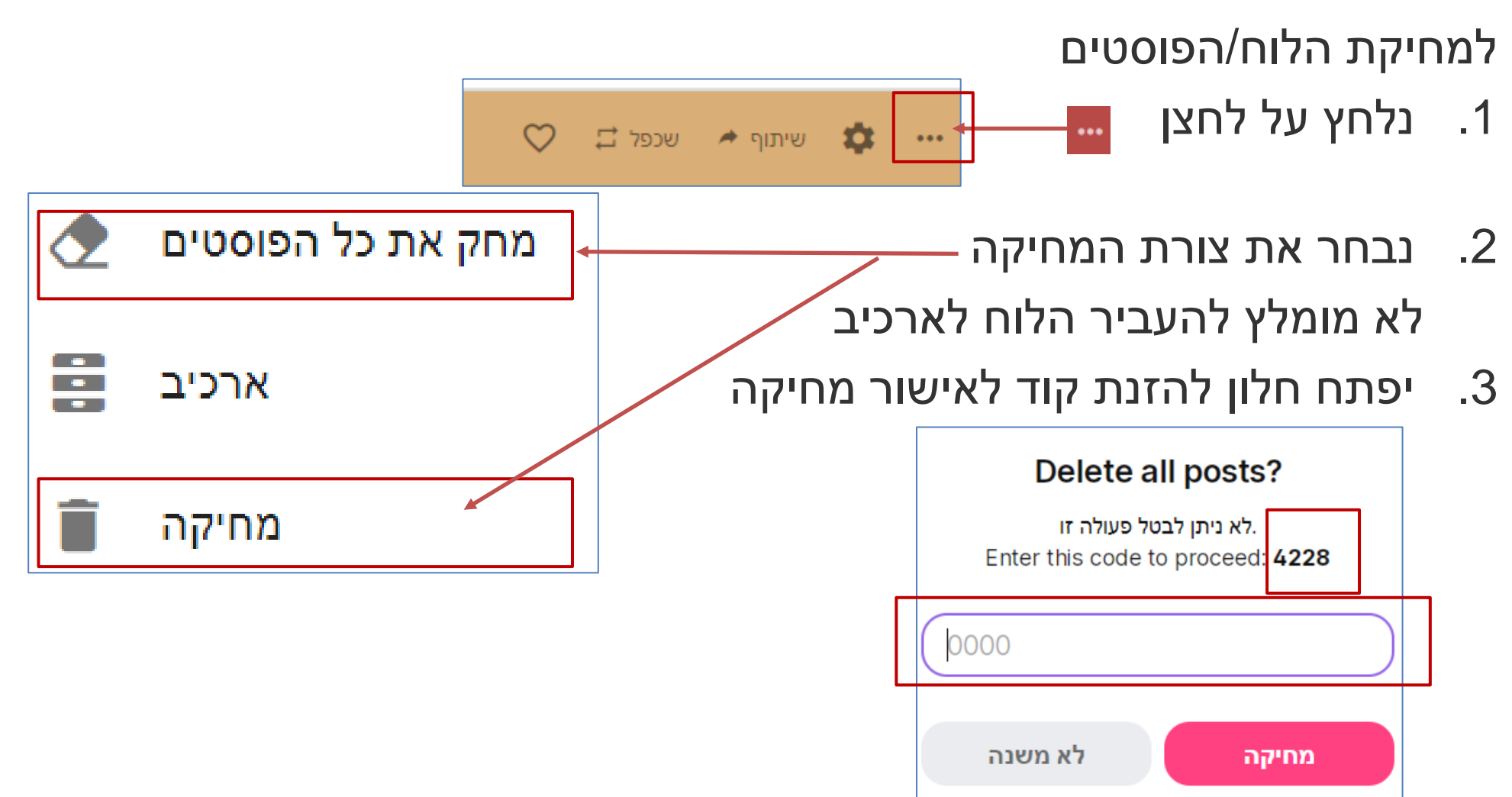

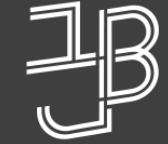

המכללה האקדמית בית ברל الكلية الأكاديميّة بيت بيرل Beit Berl College

המרכז להוראה ולמידה مرکز تدریس وتعلم The Teaching & Learning Center

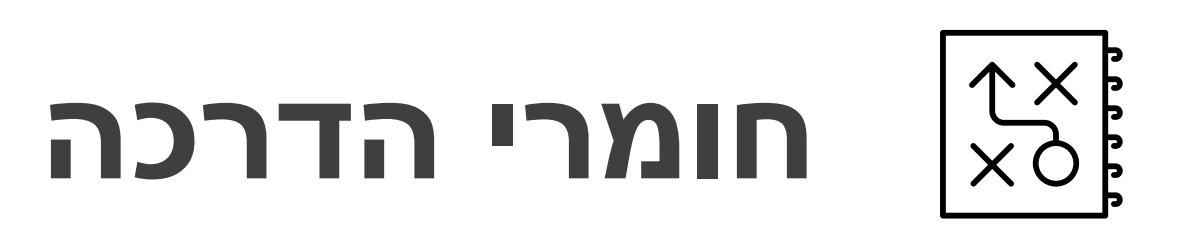

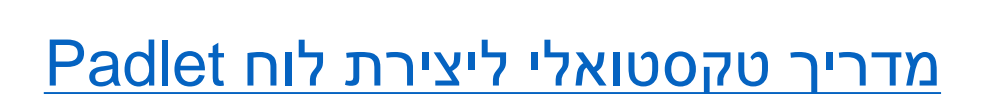

<u>סרטון הדרכה ליצירת לוח Padlet</u>

**Padlet סרטון הדרכה ליצירת לוח** 

Padlet רעיונות לשימוש בלוח

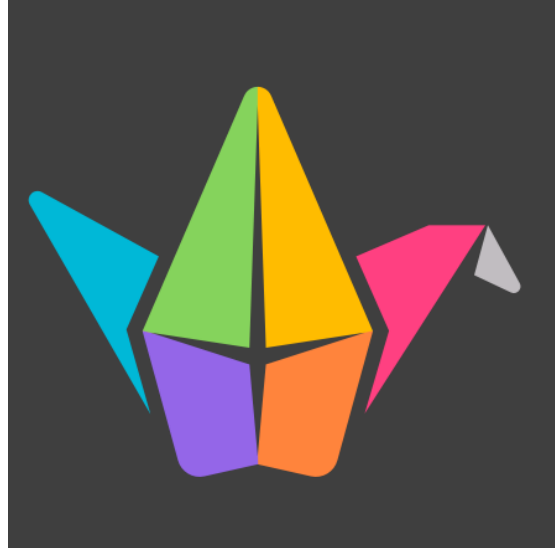

המכללה האקדמית בית ברל ועלעבה ועלכו בעביה איבית ברל Beit Berl College

המרכז להוראה ולמידה مركز تدريس وتعلم The Teaching & Learning Center

# יעוץ הדרכה ותמיכה

בכל שאלה, תהייה והתלבטות אנחנו כאן,

צוות מרכז להוראה ולמידה

T.L.Center@beitberl.ac.il :דוא"ל: